# RV320およびRV325 VPNルータシリーズの帯域 幅管理設定

# 目的

帯域幅とは、ネットワーク上で任意の時点で転送できるデータの量です。RV32x VPNルー タシリーズは、帯域幅管理を使用して帯域幅を効率的に利用します。帯域幅管理は、レート 制御または優先順位付けレベルによってネットワークサービスを優先順位付けするQuality of Service(QoS)機能です。

この記事では、RV32x VPNルータシリーズの帯域幅を管理する方法を説明します。

# 該当するデバイス

- ・ RV320デュアルWAN VPNルータ
- ・ RV325ギガビットデュアルWAN VPNルータ

# [Software Version]

• v1.1.0.09

## 帯域幅管理

ステップ1:Web構成ユーティリティにログインし、[System Management] > [Bandwidth Management]を選択します。「帯域幅*管理」ページが*開きます。

| viax Bandwi                                 | dth Provided                                 | by ISP                      |                  |        |           |                 |                                    |                  |
|---------------------------------------------|----------------------------------------------|-----------------------------|------------------|--------|-----------|-----------------|------------------------------------|------------------|
| nterface                                    | Upstream                                     | n (kb/s)                    | Downstream       | (kb/s) |           |                 |                                    |                  |
| VAN1                                        | 20000                                        |                             | 152000           |        |           |                 |                                    |                  |
| VAN2                                        | 20000                                        |                             | 152000           |        |           |                 |                                    |                  |
| JSB1                                        | 256                                          |                             | 2048             |        |           |                 |                                    |                  |
|                                             |                                              |                             |                  |        |           |                 |                                    |                  |
| ISB2<br>ndwidth Ma                          | 256<br>anagement Ty                          | pe                          | 2048             |        |           |                 |                                    |                  |
| JSB2<br>andwidth Ma                         | 256<br>anagement Ty                          | pe<br>ontrol © P            | 2048<br>Yriority |        |           |                 |                                    |                  |
| JSB2<br>andwidth Ma<br>pe :<br>Rate Control | 256<br>anagement Ty                          | pe<br>ontrol © P            | 2048<br>Yriority |        |           |                 | iems 1-1 of 1 5 🔦                  | • per (          |
| JSB2<br>Indwidth Ma<br>pe :<br>Rate Control | 256<br>anagement Ty<br>Rate C<br>Table<br>xe | pe<br>ontrol O P<br>Service | 2048<br>Yriority | IP     | Direction | Min. Rate(kb/s) | tems 1-1 of 1 5<br>Max. Rate(kb/s) | ▶ per i<br>Stati |
| ISB2<br>Indwidth Ma<br>pe :<br>tate Control | 256<br>anagement Ty                          | pe<br>ontrol O P<br>Service | 2048<br>Yriority | IP     | Direction | Min. Rate(kb/s) | tems 1-1 of 1 5<br>Max. Rate(kb/s) | y per f          |

ステップ2:次のフィールドに、目的のインターフェイスに対応する値を入力します。

- ・アップストリーム:ISPによって提供される最大アップロード速度(キロビット/秒)。
- ・ダウンストリーム:ISPによって提供される最大ダウンロード速度(キロビット/秒)。

#### レート制御による帯域幅管理

帯域幅管理は、サービスの帯域幅使用量を管理する機能です。帯域幅管理の基準を満たすト ラフィックは、帯域幅管理で設定されたレート制御の対象となります。

| Bandy | width Management Ty | pe                     |                              |              |                                        |
|-------|---------------------|------------------------|------------------------------|--------------|----------------------------------------|
| Туре  | Rate C              | ontrol 🔘 Priority      |                              |              |                                        |
| Rate  | Control Table       |                        |                              |              | Items 0-0 of 0 5 🖕 per page            |
|       | Interface           | Service                | IP                           | Direction    | Min. Rate(kb/s) Max. Rate(kb/s) Status |
|       | WAN1 WAN2           | TFTP [UDP/69~69]       | 192.168.1.1 to 192.168.1.254 | Downstream 👻 | 500 500                                |
| Ad    | d Edit Dele         | ete Service Management |                              |              | Page 1 🚽 of 1 🕨 🔛                      |

ステップ1:[Type]フィールドの[Rate Control]オプションボタンをクリックします。

ステップ2 [Add]をクリックし、帯域幅管理を追加します。

ステップ3:[Interfaces]フィールドで、帯域幅管理が適用されるインターフェイスのチェック ボックスをオンにします。

ステップ4:[Service]ドロップダウンリストから、帯域幅管理に適用するサービスを選択します。

**注**:サービスを追**加または編**集するには、[サービス管理]をクリックします。<u>サービス管</u>理 については、この記事で後述します。

ステップ5:帯域幅管理に適用するIPアドレスの範囲を[IP]フィールドに入力します。

ステップ6:[Direction]ドロップダウンリストから、帯域幅管理に適用するトラフィックの方 向を選択します。アップストリームは発信トラフィックに適用され、ダウンストリームは着 信トラフィックに適用されます。

ステップ7:帯域幅管理に適用する次のレートを入力します。

•最小.レート:サービスで許可される最小保証帯域幅(キロビット/秒)。

•最大レート:サービスで許可される最大保証帯域幅(キロビット/秒)。

ステップ8:[Status]フィールドのチェックボックスをオンにして、帯域幅管理を有効にします。

ステップ9:[Save]をクリックします。帯域幅管理が設定されます。

| Bandwidth Management<br>Type : | Type<br>Control O Priority |                                 |                         |                 | tems 1-1 of 1 5 | - per page        |
|--------------------------------|----------------------------|---------------------------------|-------------------------|-----------------|-----------------|-------------------|
| Interface WAN1                 | Service<br>TFTP[UDP/69~69] | IP<br>192.168.1.1~192.168.1.254 | Direction<br>Downstream | Min. Rate(kb/s) | Max. Rate(kb/s) | Status<br>Enabled |
| Add Edit De                    | Service Management         |                                 |                         |                 | A Page 1 🗸      | of 1 🕨 📕          |
| Save Cancel                    | View                       |                                 |                         |                 |                 |                   |

**注**:[表示]をク**リック**すると、レート制御別に設定されたすべての帯域幅管理のテーブルが 表示されます。

| Rate Control Table |                  |                                |            |                     |                     |         |
|--------------------|------------------|--------------------------------|------------|---------------------|---------------------|---------|
| Interface          | Service          | IP Address                     | Direction  | Min. Rate<br>(kb/s) | Max. Rate<br>(kb/s) | Enable  |
| WAN1               | TFTP [UDP/69~69] | 192.168.1.1 ~<br>192.168.1.254 | Downstream | 500                 | 500                 | Enabled |
| Refresh            | Close            | 102.100.1.234                  |            |                     |                     |         |

## 優先度別帯域幅管理

帯域幅管理は、サービスの帯域幅使用量を管理する機能です。優先帯域幅管理の場合、帯域 幅の使用状況はサービスの優先度レベルによって決まります。

| Bandwidth Management Typ | e                                |              |              |                |
|--------------------------|----------------------------------|--------------|--------------|----------------|
| Type : O Rate Cont       | rol 🔍 Priority                   |              |              |                |
| Priority Table           |                                  |              | Items 0-0 of | 0 5 🚽 per page |
| Interface                | Service                          | Direction    | Priority     | Status         |
| WAN1 WAN2<br>USB1 USB2   | HTTP Secondary [TCP/8080~8080] 👻 | Downstream 👻 | High 👻       |                |
| Add Edit Delete          | Service Management               |              | Page         | 1 🗸 of 1 🕨 💌   |

ステップ1:[Type]フィールドの[Priority]オプションボタンをクリックします。

ステップ2:[Add]をクリックして、帯域幅管理を追加します。

ステップ3:[Interfaces]フィールドで、帯域幅管理が適用されるインターフェイスのチェック ボックスをオンにします。

ステップ4:[Service]ドロップダウンリストから、帯域幅管理に適用するサービスを選択します。

**注**:サービスを追**加または編**集するには、[サービス管理]をクリックします。<u>サービス管</u>理 については、この記事で後述します。

ステップ5:[Direction]ドロップダウンリストから、帯域幅管理に適用するトラフィックの方 向を選択します。アップストリームは発信トラフィックに適用され、ダウンストリームは着 信トラフィックに適用されます。

ステップ6:[Priority(優先度)]ドロップダウンリストから、サービスの優先度レベル ([High(高)]または[Low(低)])を選択します。より高い優先順位を持つサービスにより多 くの帯域幅が提供されます。プライオリティ帯域幅管理に適用されていないサービスには、 デフォルトのプライオリティレベル「medium」が設定されます。

ステップ7:帯域幅管理を有効にするには、ステータスフィールドのチェックボックスをオンにします。

ステップ8:[Save]をクリックします。帯域幅管理が設定されます。

| Priority Table  |                               |            | Items 1-1 o | of1 5 🚽 peri |
|-----------------|-------------------------------|------------|-------------|--------------|
| Interface       | Service                       | Direction  | Priority    | Status       |
| WAN1,WAN2       | HTTP Secondary[TCP/8080~8080] | Downstream | High        | Enabled      |
| Add Edit Delete | Service Management            |            | 🛃 🛃 Page    | 1 🗸 of 1 🕨   |

注:[View]をクリックすると、設定されたすべての帯域幅管理のテーブルが優先度別に表示 されます。

| Interface | Service                        | Direction  | Priority | Enabled |
|-----------|--------------------------------|------------|----------|---------|
| WAN1      | HTTP Secondary [TCP/8080~8080] | Downstream | High     | Enabled |
| WAN2      | HTTP Secondary [TCP/8080~8080] | Downstream | High     | Enabled |

#### 帯域幅管理の編集

| Bandwidth Management | Туре                          |           |          |                     |
|----------------------|-------------------------------|-----------|----------|---------------------|
| Type : O Rate (      | Control   Priority            |           |          |                     |
| Priority Table       |                               |           | Items 1- | 1 of 1 5 🚽 per page |
| Interface            | Service                       | Direction | Priority | Status              |
| WAN1,WAN2            | HTTP Secondary[TCP/8080~8080] |           |          | Enabled             |
| Add Edit Dek         | ete Service Management        |           | Pa       | age 1 🖵 of 1 💽 💌    |

ステップ1:編集する帯域幅管理のチェックボックスをオンにします。

ステップ2:レート制御またはプライオリティテーブルで[Edit]をクリックして、帯域幅管理 を編集します。

| Bandwidth Management Type |                                  |              |                |              |
|---------------------------|----------------------------------|--------------|----------------|--------------|
| Type : O Rate Contro      | Priority                         |              |                |              |
| Priority Table            |                                  |              | Items 1-1 of 1 | 5 🚽 per page |
| Interface                 | Service                          | Direction    | Priority       | Status       |
| WWAN1 WWAN2               | HTTP Secondary [TCP/8080~8080] 👻 | Downstream 👻 | High 🚽         |              |
| Add Edit Delete           | Service Management               |              | 🔺 < Page 1     | 🗕 of 1 🕨 💌   |

ステップ3:目的のフィールドを編集します。

ステップ4:[Save]をクリックします。帯域幅管理設定が更新されます。

#### 帯域幅管理の削除

| Bandwidth Management | Туре                    |                           |           |                 |                 |              |
|----------------------|-------------------------|---------------------------|-----------|-----------------|-----------------|--------------|
| Type :      Rate     | Control 🔘 Priority      |                           |           |                 |                 |              |
| Rate Control Table   |                         |                           |           |                 | Items 1-1 of 1  | 5 🖌 per page |
| Interface            | Service                 | IP                        | Direction | Min. Rate(kb/s) | Max. Rate(kb/s) | Status       |
| VAN1                 | TFTP[UDP/69~69]         | 192.168.1.1~192.168.1.254 |           |                 |                 | Enabled      |
| Add Edit De          | lete Service Management |                           |           |                 | Page 1          | 🗕 of 1 🕨 💌   |

ステップ1:削除する帯域幅管理のチェックボックスをオンにします。

ステップ2:レート制御テーブ**ルまたは**プライオリティテーブルの[削除]をクリックして、 帯域幅管理を削除します。

ステップ3:[Save]をクリックします。帯域幅管理設定が削除されます。

#### サービス名の追加

ステップ1:[Service **Management**]をク**リックします**。[*Service Management*]ウィンドウが表示されます。

|   | Service Name   | Protocol | Port Range          |  |
|---|----------------|----------|---------------------|--|
|   | All Traffic    | TCP&UDP  | 1~65535             |  |
|   | DNS            | UDP      | 53~53               |  |
|   | FTP            | тср      | 21~21               |  |
|   | НТТР           | ТСР      | 80~80               |  |
|   | HTTP Secondary | ТСР      | 8080~8080           |  |
|   | Service 1      | UDP 🚽    | 27000 ~ 27015       |  |
| A | dd Edit Dele   | te       | 🙀 🖪 Page 1 🗸 of 4 📦 |  |
|   |                |          |                     |  |

ステップ2:新しいサービスを追加するには、[追加]をクリックします。

ステップ3:[Service Name]フィールドにサービスの名前を入力します。

ステップ4:プロトコルドロップダウンリストから、サービスが使用するプロトコルを選択 します。

- ・ TCP:このサービスはTransmission Control Protocol(TCP)パケットを転送します。
- ・ UDP:このサービスはユーザデータグラムプロトコル(UDP)パケットを転送します。
- ・ IPv6:サービスはすべてのIPv6トラフィックを転送します。

ステップ5:プロトコルがTCPまたはUDPの場合は、サービス用に予約されているポートの 範囲を[Port Range]フィールドに入力します。

ステップ6:[Save]をクリックします。サービスがサービス管理テーブルに保存されます。

#### サービス名の編集

ステップ1:[Service **Management**]をク**リックします**。[*Service Management*]ウィンドウが表 示されます。

|   | Service Name | Protocol | Port Range      |   |
|---|--------------|----------|-----------------|---|
| V | Service 1    | UDP      | 27000~27015     |   |
| A | dd Edit Del  | ete      | 📕 🖪 Page 5 🚽 of | 5 |

ステップ2:編集するサービスのチェックボックスをオンにします。

ステップ3:[Edit]をクリックし、サービスを編集します。

|    | Service Name   | Protocol | Port Range            |
|----|----------------|----------|-----------------------|
|    | Service 1      | тср 👻    | 6000 ~ 6012           |
| Ad | Id Edit Delete |          | 🙀 🚽 Page 5 👻 of 5 🕨 🕨 |

ステップ4:[Service Name]フィールドでサービスの名前を編集します。

ステップ5:プロトコルドロップダウンリストから、サービスが使用するプロトコルを選択 します。

- ・ TCP:このサービスはTransmission Control Protocol(TCP)パケットを転送します。
- ・ UDP:このサービスはユーザデータグラムプロトコル(UDP)パケットを転送します。
- ・ IPv6:サービスはすべてのIPv6トラフィックを転送します。

ステップ6:プロトコルがTCPまたはUDPの場合は、サービス用に予約されているポートの 範囲を[Port Range]フィールドに入力します。

ステップ7:[Save]をクリ**ックします**。警告ウィンドウが表示されます。編集したサービスに 関連付けられている構成は、自動的に更新されます。

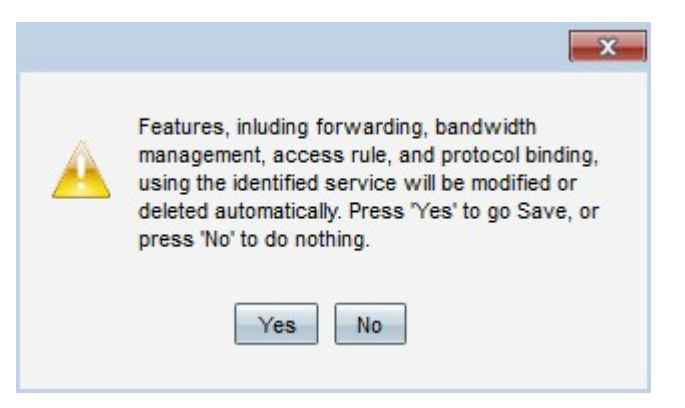

ステップ8:[Yes]をクリックします。サービス設定が更新されます。

ステップ1:[Service **Management**]をク**リックします**。[*Service Management*]ウィンドウが表示されます。

|    | Service Name   | Protocol | Port Range  |   |
|----|----------------|----------|-------------|---|
| V  | Service 1      | тср      | 6000~6012   |   |
| Ac | dd Edit Delete | •        | Page 5 🚽 of | 5 |

ステップ2:削除するサービスのチェックボックスをオンにします。

ステップ3:[**Delete**(削除)]を**クリック**して、サービスを削除します。

ステップ4:[Save]をクリ**ックします**。警告ウィンドウが表示されます。削除されたサービス に関連付けられている構成は、自動的に削除されます。

| Features, inluding forwarding, bandwidth         |
|--------------------------------------------------|
| management, access rule, and protocol binding,   |
| delated automatically. Press 'Ves' to go Save or |
| press 'No' to do nothing.                        |
|                                                  |
|                                                  |
| Yes No                                           |

ステップ5:[はい]をクリックします。サービスが削除されます。